# Sending Scores from Your College Board Account

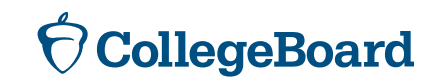

# First, Create a College Board Account If You Don't Already Have One

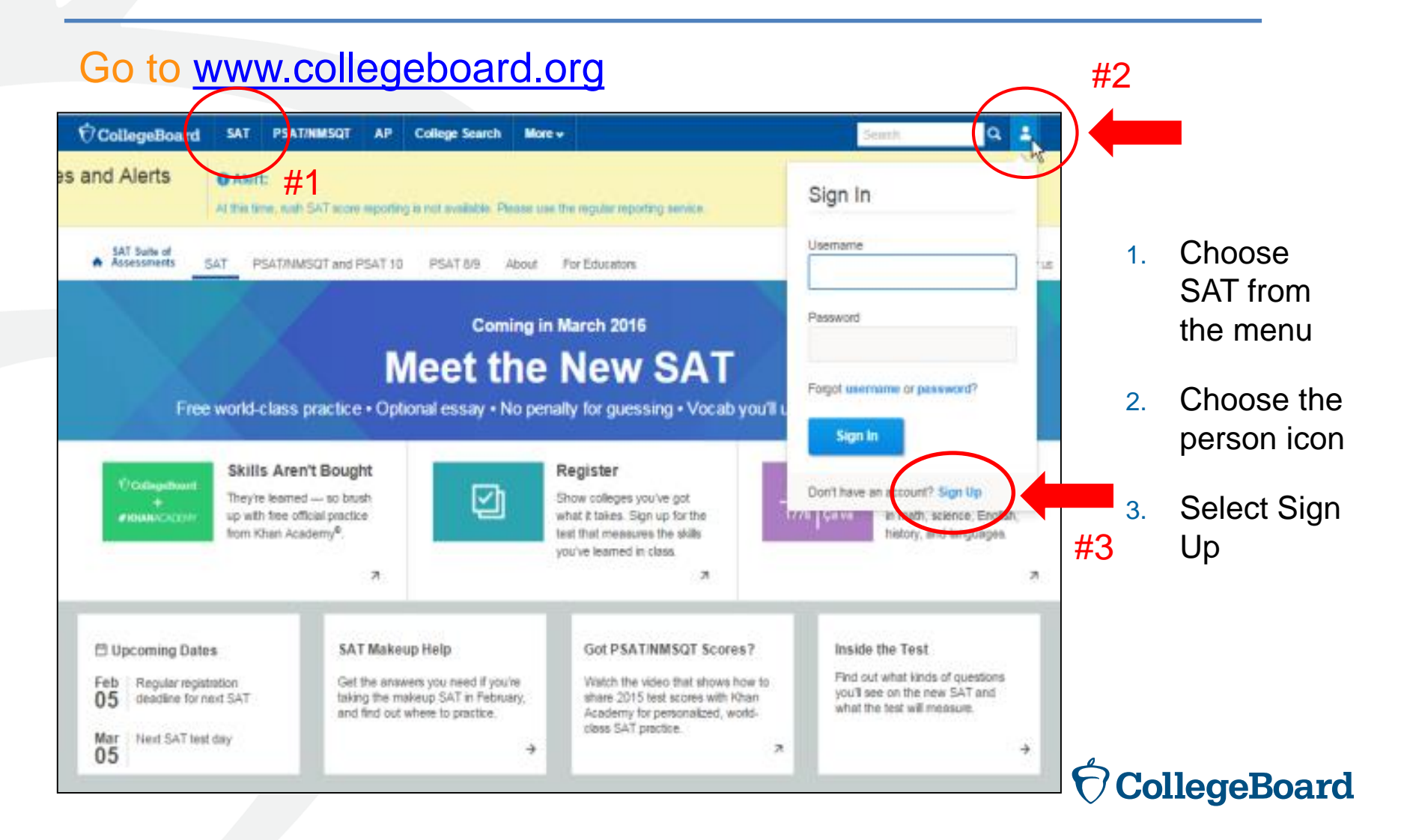

# Information You Will Need to Create an Account

- Make sure you have the following information on hand before you get started:
  - Name
  - Sex
  - Date of birth
  - Email address
  - Expected high school graduation (month and year)
  - Zip code
  - School name

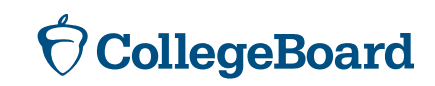

# **Next Step**

## Create Your College Board Account

To get started please tell us a little more about yourself,

I am a Student Or an Education Professional

### select am a student

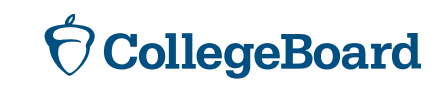

# **Enter Your Personal Information**

| Create Your Student Account<br>This one account is for everything, including \$AT, AP, P\$AT/NM\$QT, CLEP, and BigFuture activities, so provide complete and accurate int<br>* = Required | formation. |                       |
|----------------------------------------------------------------------------------------------------|------------|-----------------------|
| General Student Information                                                                                                    |            |                       |
| First (given) name: *                                                                                                    |            |                       |
| Middle Initial:                                                                                                    |            |                       |
| Last name (surname):*                                                                                                    |            |                       |
| Sex:*                                                                                                    |            |                       |
| Date of birth:* Month Day Year                                                                                                    | Enter you  | ir name, sex, date of |
| Email address:*                                                                                                    | date, zip  | code and school name  |
| Confirm email address:*                                                                                                    |            |                       |
| High school graduation:*                                                                                                    | thon       | coroll down           |

Year

~

then scroll down for the next step

| Where do | you go t | to school?: |
|----------|----------|-------------|
|----------|----------|-------------|

Month

ZIP/Postal code:\*

Filter By School Zip (used for search):

Use ZIP/Postal Code

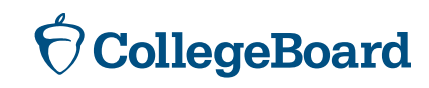

# **Set Your User Name and Password**

| Username and Password                                 | Set your user name and password                                      |
|-------------------------------------------------------|----------------------------------------------------------------------|
| Username: -                                           | (remember to record it so you don't                                  |
| Password: *                                           | forget it!)                                                          |
| Confirm paseword:*                                    | Choose a security question and provide the answer – this will enable |
| Choose security question: *<br>Choose Secury Question | you to recover your user name and                                    |
| Answer:*                                              | passworu.                                                            |

# Scroll down for the next step

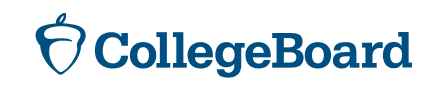

# **Customize Your Communication**

| Subscriptions                                                                                                    |                                                                         |
|----------------------------------------------------------------------------------------------------|-------------------------------------------------------------------------|
| Stay on top of college-planning milestones and get important reminders about SAT test dates, registration deadlines, test-pro<br>score updates, advice about creating effective applications, and information on searching for colleges and footing the bill.<br>Stay connected | eparation strategies and score availability. Also, get AP resources and |
| You may opt-in for the following:                                                                                                    |                                                                         |
| Monthly Student Newsletter and Alerts                                                                                                    | Choose monthly alerts to help you stay                                  |
|                                                                                                    | connected                                                               |
| Parent Information                                                                                                    | CONNECTED                                                               |
| Help your child navigate the road to college. Sign up for free College Board emails to get reminders and advice tailored to renter your info.                                                                                                    |                                                                         |
| Parent firet name:                                                                                                    |                                                                         |
|                                                                                                    |                                                                         |
| Parent last name:                                                                                                    | You can enter your parent's information                                 |
|                                                                                                    | and amail address so they can support                                   |
| Parent email address:                                                                                                    | and email address, so they can support                                  |
|                                                                                                    | you in your college and career journey!                                 |
| Confirm parent's email address:                                                                                                    |                                                                         |
|                                                                                                    |                                                                         |
| <ul> <li>CC a Parent Email Service</li> <li>Service will be coded as important application the College Report, with an SAX periodication receipts and lead second.</li> </ul>                                                                                                   | Vou must agree to the Terms and                                         |
| Monthly Parent Newsletter and Alerts                                                                                                    | Tou must agree to the terms and                                         |
| Advice especially for parents about what students need to get ready for college.                                                                                                    | Conditions by clicking on the box                                       |
| O Lagran with the Terms & Conditions                                                                                                    | COnditions by clicking on the box                                       |
| Lagree when the Forme & Colliguous.     The College Spart is decised to protection your privacy and handling any personal information we obtain from you with raws and respect. By submitten                                                                                    | to do to the next ston                                                  |
| governing the College Sourd's website.                                                                                                    | to yo to the heat step                                                  |
| Next                                                                                                    |                                                                         |

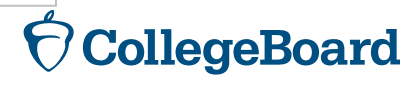

# **Confirm Your Information and Create Your Account**

| Create You                                                                               | Student A                                        | ccount                                        |                                                                                       |                          |
|------------------------------------------------------------------------------------------|--------------------------------------------------|-----------------------------------------------|---------------------------------------------------------------------------------------|--------------------------|
| Please confirm the fo<br>next to each item to v                                          | llowing information.<br>verify that it is correc | Inaccuracies may al<br>ct, or select Edit mak | ffect your ability to take exams. Check the box<br>ke changes.                        |                          |
| <ul> <li>First (given) name</li> <li>Last name (surna</li> <li>Sex:</li> </ul>           | e:<br>me):                                       |                                               |                                                                                       |                          |
| <ul> <li>Date of birth:</li> <li>&lt;<back li="" sign="" to="" up<=""> </back></li></ul> | Edit                                             | Confirm                                       | Once you confirm that your in is correct by clicking each box <b>confirm and your</b> | nformation<br>x, you can |
|                                                                                          |                                                  |                                               | account will be cre                                                                   | ated                     |

**OcliegeBoard** 

# **Or, Access an Existing Account**

#### Go to <u>www.collegeboard.org</u> and choose SAT from the menu #2 CollegeBoard SAT PS AT/NMSQT AP College Search More v a Alert: #1 es and Alerts Sign In At this time, wah SAT score reporting is not available. Please use the regular reporting service. Choose 1 Usemante Assessments SAT PSAT/NMSQT and PSAT 10 PSAT 8/9 About For Educators SAT from the menu Password Coming in March 2016 #3 Meet the New SAT 2 Choose the Forgot username or password? person icon Free world-class practice • Optional essay • No penalty for guessing • Vocab you'll Sign In Skills Aren't Bought Register Enter your 3. Consultant Don't have an account? Sign Up $\square$ They're learned - so brush Show colleges you've got user name up with free official practice what it takes. Sign up for the 17/41 Verwal in math, science, English, from Khan Academy®. test that measures the skills history, and languages. and you've learned in class 7 21 75 password Got PSAT/NMSQT Scores? Inside the Test 🗄 Upcoming Dates SAT Makeup Help Find out what kinds of questions Get the answers you need if you're Watch the video that shows how to Regular registration Feb you'll see on the new SAT and deadline for next SAT taking the makeup SAT in February. share 2015 test scores with Khan 05 what the test will measure. and find out where to practice. Academy for personalized, worldclass SAT practice. Mar Next SAT test day ÷ 70 $\rightarrow$ 05 CollegeBoard

# Linking a Registration and an Account

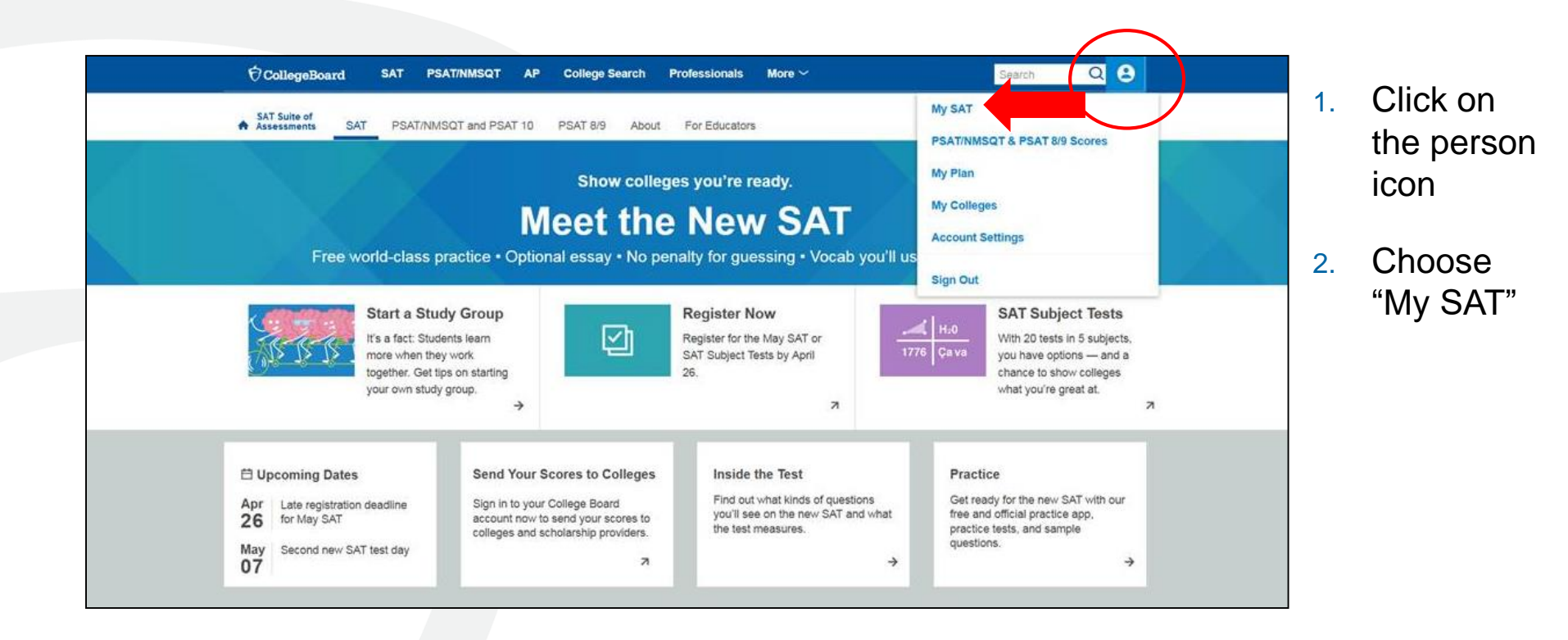

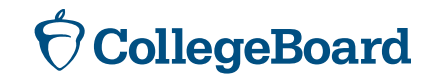

# Linking a Registration and an Account

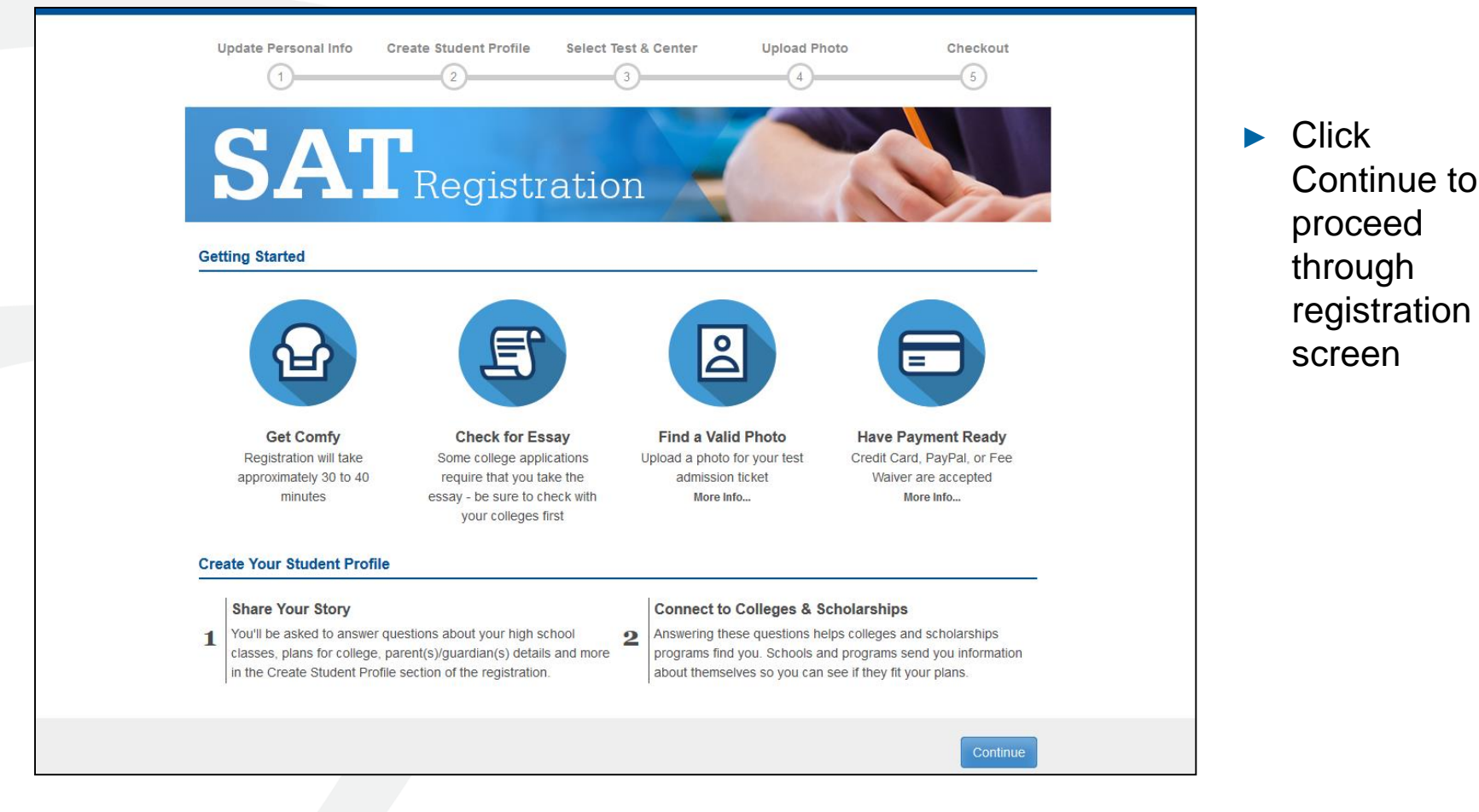

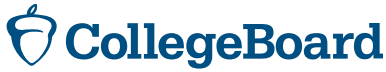

# Linking a Registration and an Account

- Choose Yes for previous registration
- Enter the SAT registration
   number that you received on your
   "Sending Your
   SAT Scores to
   Colleges and
   Universities"
   document
- Select April 2016 for the test date

| <sup>€</sup> CollegeBoar                                                          | rd   SAT Re                              | egistration          |              | 0%<br>Completed |
|-----------------------------------------------------------------------------------|------------------------------------------|----------------------|--------------|-----------------|
| ipdate Personal Info                                                              | Create Student Profile                   | Select Test & Center | Upload Photo | Checkout        |
| Per                                                                               | sonal Information                        |                      | Demographics |                 |
| Pievious Re<br>have registered before fo<br>Yac<br>No<br>Your Previous Registrati | GISTIATION<br>or the SAT by regular mail |                      |              |                 |
| 0012345678                                                                        |                                          |                      |              |                 |
| Date You Took the Test                                                            |                                          |                      |              |                 |

# **Score Sends**

- Students may send score reports at any time from their College Board account.
- Michigan students have until May 16, 2016, to take advantage of their four free score reports by entering the schools to which they wish to send scores. After May 16, there will be a fee.
- Michigan students taking the SAT on a Saturday national administration date students will have up to 9 days after the test to send scores.
- Student who are eligible for SAT fee waivers will receive an additional four free score reports.
- Once scores are available, they will be automatically sent to the schools identified.

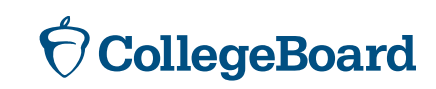

# **Sending Scores – Getting Started**

| SAT                                                                                                    |                                                         |
|----------------------------------------------------------------------------------------------------|---------------------------------------------------------|
| MY SAT<br>Home > My Organizer > My SAT                                                                                             |                                                         |
|                                                                                                    | Need Help?                                              |
|                                                                                                    | Update My Info   Return to My Organizer                 |
|                                                                                                    | Click S                                                 |
| You have 2 messages                                                                                                    |                                                         |
| Don't forget to use your registration score report credits:<br>You have until Apr 21, 2016 to take advantage of your four free sco | e report credits. Send Scores When Available -> SCOI'ES |
| Don't forget to register for the May 7, 2016 SAT:<br>You must register no later than Apr 26, 2016 to make the late regist          | ration deadline. Register for the SAT -> When           |
| My Test Registrations                                                                                                    | Register for another SAT -> Availab                     |
| DATE TEST & SUBJECTS ST<br>April 12, 2016 SAT with Essay Co                                                                        | TUS SAT                                                 |
| Change Score Report Ord<br>Preference                                                                                              | er Score Verification                                   |
| Alert                                                                                                    | We're here to help                                      |
| At this time, rush SAT score reporting is not available. Please use th                                                             | e regular reporting Learn about college                 |

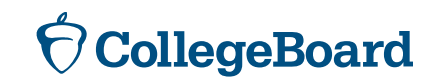

# **Sending Scores – Selecting Colleges**

To create your score recipient list, search for the colleges and scholarship programs to which you want to send your scores.

| Find Colleges and Scholarship Programs © Show My Previous Selections                                                                                                    | 1. You can search for college and scholarship                                                                                                    |
|----------------------------------------------------------------------------------------------------|----------------------------------------------------------------------------------------------------|
| Find College or Scholarship: State:   Start College Texas   More Search Options Start by typing the school or the scholarship name. Avoid typing "college" or "university" - it will take you longer to locate specific schools and programs. Clear Search or Search All available Recipients Your Selected Recipients:   GO UNIVERSITY, WEBSTER, TX   Start College, AUSTIN, TX | <ul> <li>and state.</li> <li>2. Click "Add" to move<br/>a search result to your<br/>list.</li> <li>3. Click "Remove" if<br/>you change your mind<br/>about an item on your<br/>list.</li> </ul> |
| Cancel Continue                                                                                                    |                                                                                                    |

# **Sending Scores – Reviewing Selections**

#### Before you send your scores, you can review your selections.

|                              | _                          |                            |       |                 | SAT    |                                              |
|------------------------------|----------------------------|----------------------------|-------|-----------------|--------|----------------------------------------------|
| Build Your Score Reci        | pient List                 | Review Order               |       |                 |        |                                              |
| Review Your Selected         | College and Scho           | larship Program Recipients |       |                 |        | Make sure that you have selected the correct |
| Your Score Recipients        | (Remove all)               | Test Scores To Send        | () De | livery Method   | Price  | scores to send to all of                     |
| GO UNIVERSITY                | (Remove)                   | Your Selected Scores       | Mail  |                 | FREE   | your specified recipien                      |
| START COLLEGE                | (Remove)                   | Your Selected Scores       | Mail  |                 | FREE   | Click on "Continue" to                       |
| Review all of the scores you | ve selected to send on a : | single page.               |       | SubTotal:       | \$0.00 | complete your order.                         |
|                              |                            |                            |       | Shipping Total: | \$0.00 |                                              |
|                              |                            |                            |       | Total:          | so.oo  |                                              |
|                              |                            |                            |       |                 | V      |                                              |

# **Sending Scores - Confirmation**

Congratulations! Your scores have been sent. You may want to print a copy of your order so you can share it with your school counselor.

| <b>Your SAT S</b><br>Here are ye | <b>core Reports will b</b> oor next steps.                               | e sent soon       |                 |              | SAT                        |                                                                                    |
|----------------------------------|--------------------------------------------------------------------------|-------------------|-----------------|--------------|----------------------------|------------------------------------------------------------------------------------|
| Step 1                           | Print Your Order                                                         |                   |                 |              | K                          | Click on "Print Your Order<br>Invoice" to print a copy of<br>your invoice for your |
|                                  | SCORE REPORT RECIPIENTS Begin University Collision                       | SCORE IN REPORT   | DELIVERY METHOD | REPORT PRICE | Edit this Send Report      | records.                                                                           |
|                                  | Launch Community College                                                 | All Scores        | 1-2 Weeks       | FREE         | Review Your Send History   | Note: You can view your send score history by                                      |
|                                  |                                                                          |                   | TOTAL:          | FREE         |                            | clicking "Review Your<br>Send History."                                            |
| Step 2                           | Connect with the colleg<br>College Profile<br>Your College<br>Profile is | ges and scholarsi | nip programs    | that have t  | See All My Profile Matches | ii                                                                                 |
|                                  | 70%<br>complete                                                          |                   |                 |              | Review My College Profile  |                                                                                    |

# **Score Send History**

You can view a cumulative list of all the scores that you have sent by clicking on the link in the My SAT home page. Below is what a sample send score history report looks like.

| My Send Score History                                             |                                           | SAT              |
|-------------------------------------------------------------------|-------------------------------------------|------------------|
| Print History                                                     |                                           | Return to My SAT |
| Review Your Complete Send Sco                                     | ore History                               |                  |
| GO UNIVERSITY<br>We sent the following scores on October 22, 2008 |                                           |                  |
| Selected Tests                                                    | Sections & Scores                         |                  |
| The SAT Test - October 2008                                       | Critical Reading 640 Math 490 Writing 540 |                  |
| The SAT Test - October 2007                                       | Critical Reading 570 Math 570 Writing 550 |                  |
| START COLLEGE                                                     |                                           |                  |
| We sent the following scores on October 24, 2007                  |                                           |                  |